Jobindex QuickApply Brugerguide

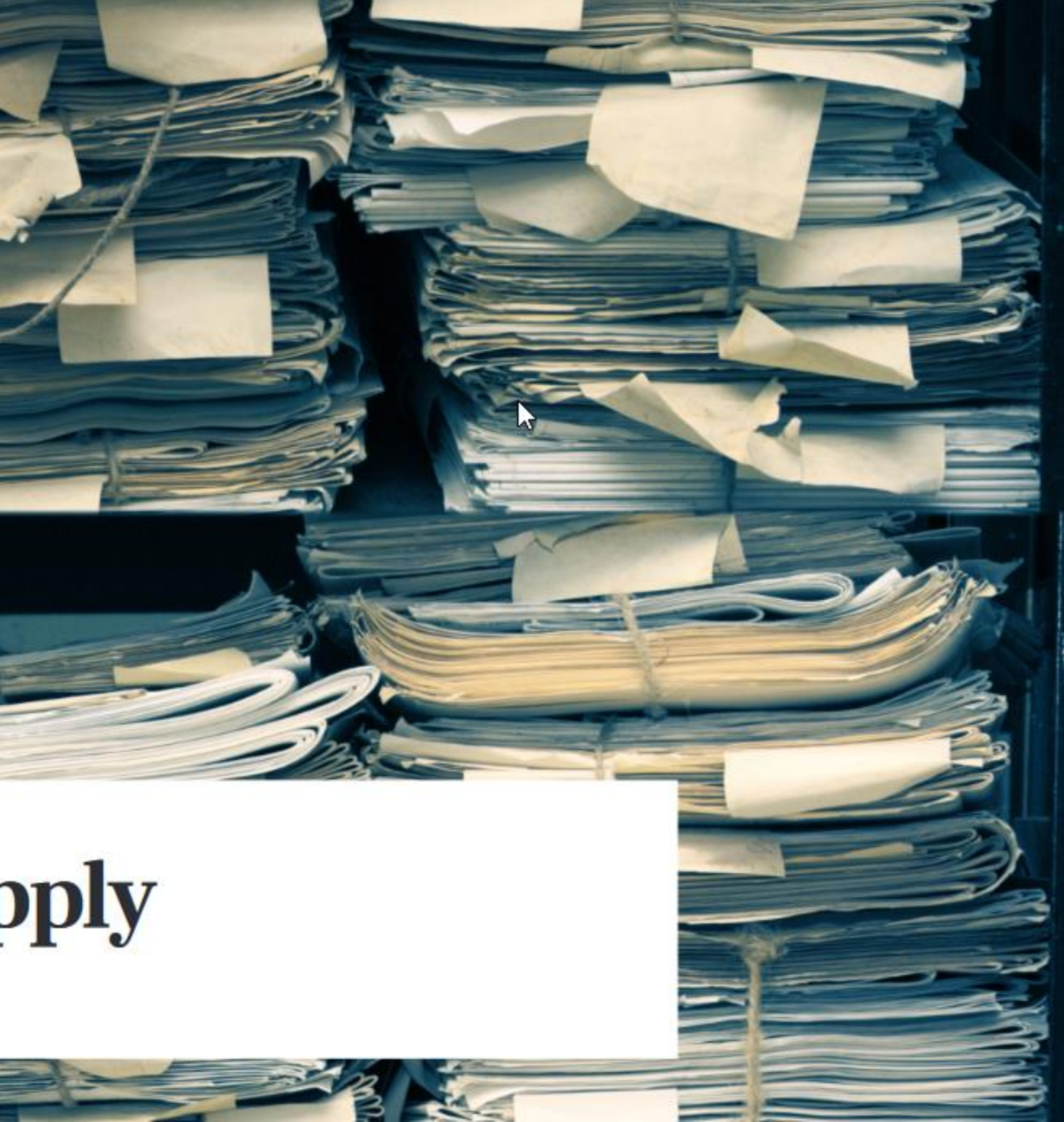

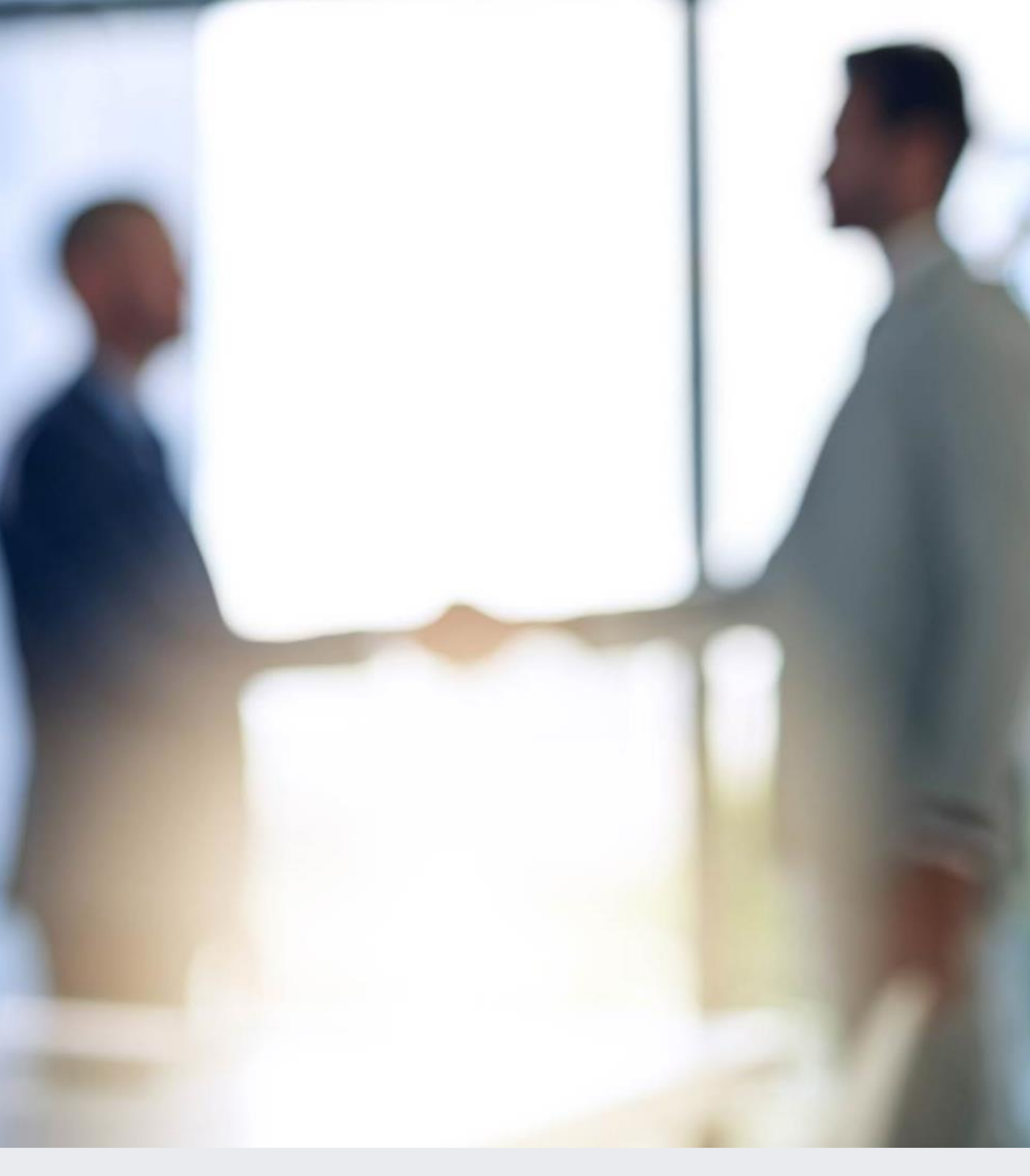

## Indhold

| Hvad er QuickApply                        | 3  |
|-------------------------------------------|----|
| Sådan kommer du i gang                    | 4  |
| Overblik over rekrutteringen              | 5  |
| Overblik over den enkelte kandidat        | 6  |
| Send besked til én eller flere kandidater | 7  |
| Skabeloner                                | 8  |
| Oversigt over skabeloner                  | 9  |
| Opret eller rediger en skabelon           | 10 |
| Administrer dit rekrutteringsteam         | 11 |
| Spørgsmål og support                      | 12 |

### Hvad er QuickApply?

Jobindex QuickApply er et gratis system, som hjælper dig med at håndtere dine rekrutteringer på en smart, enkel og professionel måde. Du siger farvel til en uoverskuelig mailboks og rodede Excel-ark, fordi du kan;

- få overblik over alle ansøgninger, også når der er mange ansøgere
- samarbejde med andre om rekrutteringen
- vurdere og bedømme ansøgere på en overskuelig måde
- indkalde til interview og sende afslag med nogle få klik

Ud over at QuickApply er nemt at navigere i, giver det et godt førstehåndsindtryk af din virksomhed, fordi alle ansøgere automatisk modtager bekræftelse på deres ansøgning – et indtryk, som er guld værd i kampen om at tiltrække de bedste kandidater.

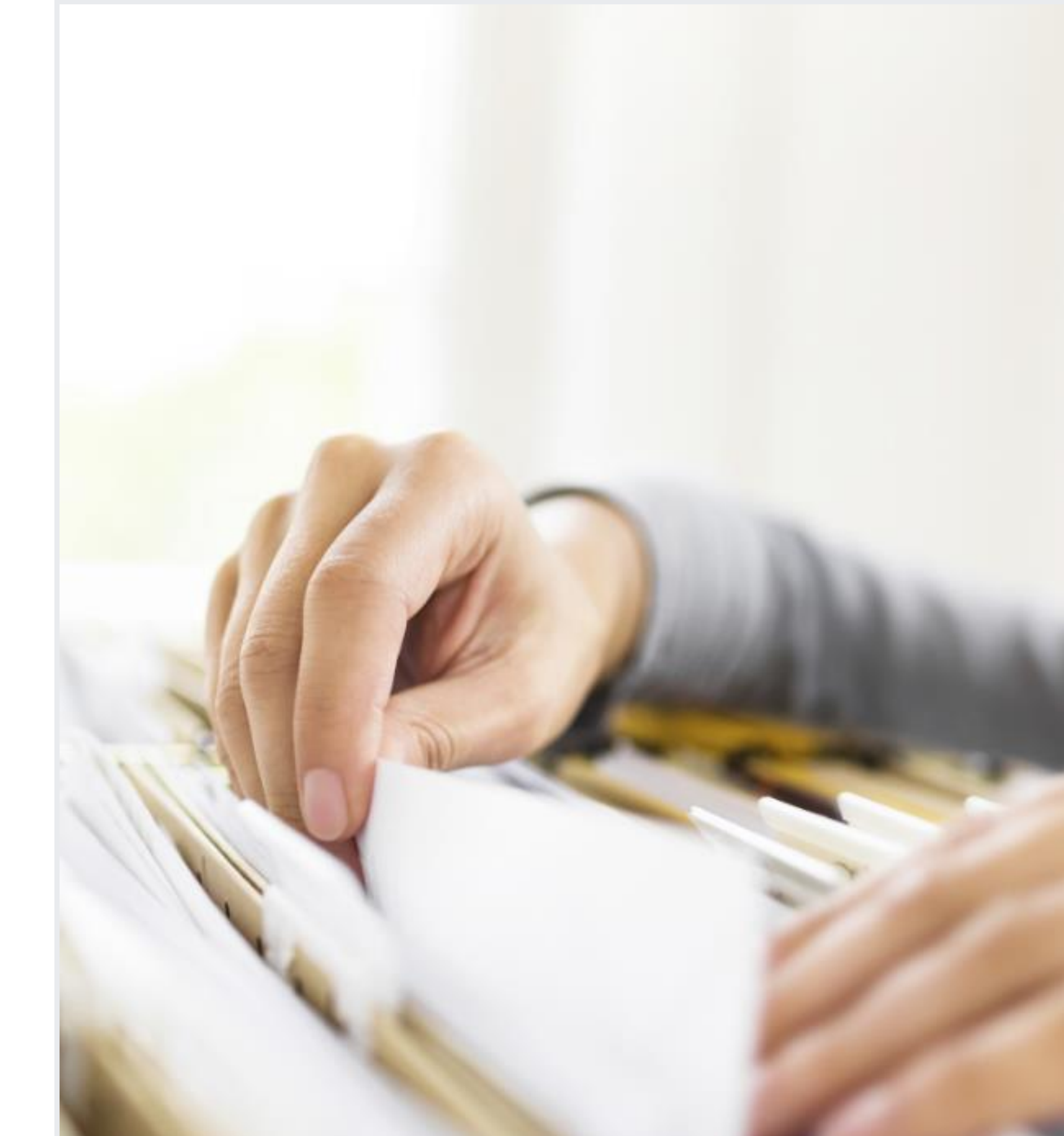

### Sådan kommer du i gang

For at bruge systemet skal du logge ind på Din kundeside på jobindex.dk. Under QuickApply kan du se på rekrutteringer, som du har adgang til og få adgang til at se kandidaterne.

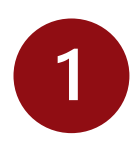

- På jobindex.dk klikker du på **'For arbejdsgiver'** øverst i højre hjørne. Klik på **'Log ind**' øverst til højre i menubaren.
- 2 Når du er logget ind, skal du klikke på menupunktet '**Din kundeside**'.
- 3 Klik på knappen '**Se kandidater**' for at se den specifikke sag. Eller klik på '**Se alle QuickApply-sager**' for at komme til dit overblik over alle rekrutteringer.
- 4 På oversigten over dine rekrutteringer kan du se, om det stadig er muligt at ansøge jobbet og du kan nemt rette status, hvis du har fundet den rette kandidat. Klik på '**Ansøgninger**' for at se kandidaterne.

| Produkter                                                        | Din kundeside                                                                          | Videncenter                                                                                                    | CV-database                                                                                                    | Indryk annonce                                                                                         |                                                                                             |                                        |                                                 | ( 1                                                                                                    |
|------------------------------------------------------------------|----------------------------------------------------------------------------------------|----------------------------------------------------------------------------------------------------|----------------------------------------------------------------------------------------------------|----------------------------------------------------------------------------------------------------|---------------------------------------------------------------------------------------------|----------------------------------------|-------------------------------------------------|----------------------------------------------------------------------------------------------------|
| Navn Na                                                          | avnesen, Jobir                                                                         | n <b>dex</b> (svv@job-ir                                                                                                    | ndex.dk)                                                                                                    |                                                                                                    |                                                                                             |                                        | Nyh                                             | edsbrev                                                                                                    |
|                                                                  | Bemærk<br>du fx mo<br>Jobindex<br>jobannor<br>går med<br>Du er tiln                    | : Du har valgt Dans<br>odtager mails på Er<br>k' jobrapportservic<br>ncer, der var online<br>at tiltrække ansøg<br>neldt Jobindex' jok | sk som sprog, m<br>ngelsk.<br>e udsender hver<br>e i den foregåend<br>jere til dine stillin<br>prapportservice f | en din brugerprofil ar<br>mandag en mail med<br>le uge. På den måde<br>nger.<br>for de profilannoncer, | igiver Engelsk som<br>I trafikstatistik for d<br>kan du overvåge, hv<br>hvor du er kontaktp | sprog, så<br>e<br>ordan det<br>person. | Ja ta<br>tiltræ<br>arbej<br>mod<br>om o<br>samt | k, jeg vil gerne holde mig opdater<br>ekning, rekruttering, employer brar<br>dsmarkedet. Cirka en gang om m<br>tage info, fakta, analyser og baggi<br>venstående emner. Læs hele<br>ykkeerklæringen <u>her</u> . |
| Ret tilmel                                                       | ding til jobrapports                                                                   | service                                                                                                    |                                                                                                    |                                                                                                    |                                                                                             | $\rightarrow$                          |                                                 | Filmeld Jobindex Nyhedsbrev                                                                                                    |
| Ret bruge                                                        | rprofil                                                                                |                                                                                                    |                                                                                                    |                                                                                                    |                                                                                             | $\rightarrow$                          | _                                               |                                                                                                    |
| <b>QuickA</b><br>Her får du<br>Du har ad                         | <b>pply</b> <sup>1 aktiv QuickA<br/>I overblik over dine<br/>gang til CV'er og a</sup> | Apply-sag<br>e QuickApply-sage<br>nsøgninger, imens                                                                                    | r.<br>s jobannoncen er                                                                                           | r online på Jobindex (                                                                                 | og derefter i 90 dage                                                                       | e efter                                | Få be<br>evalu                                  | esked når din virksomhed modtag<br>Ieringer.<br>Iodtag mails om evalueringer                                                                                                    |
| ansøgnin<br>Du kan læ                                            | gsfristen på annor<br>ese mere i vores <u>ha</u>                                       | andelsbetingelser                                                                                                    |                                                                                                    | ·                                                                                                    |                                                                                             |                                        |                                                 | Gem                                                                                                    |
| Se alle Qu                                                       | iickApply-sager                                                                        |                                                                                                    |                                                                                                    | 1 aktiv                                                                                                |                                                                                             | $\rightarrow$                          | $\rightarrow$                                   | Til evalueringer                                                                                                    |
| Ret tilmel                                                       | ding til QuickApply                                                                    | / mailservice                                                                                                    |                                                                                                    |                                                                                                    |                                                                                             | $\rightarrow$                          | Kon                                             | takt                                                                                                    |
| Sager                                                            |                                                                                        |                                                                                                    |                                                                                                    |                                                                                                    |                                                                                             |                                        | KOII                                            | ldKl                                                                                                    |
| <b>2 grafiske s</b> t<br>Valby<br>19. januar 202<br>Ansøgninger: | t <b>udentermedhjælper</b><br>13 – 18. januar 2023<br>7 modtaget, 0 nye, 0 ulæ         | CONLINE<br>este beskeder                                                                                                    |                                                                                                    |                                                                                                    | 3                                                                                           | Se kandidater                          | Har o<br>Så kl                                  | du spørgsmål?<br>ik her:<br>Jeg vil gerne kontaktes                                                                                                    |
| Håndter s                                                        | kabeloner                                                                              |                                                                                                    |                                                                                                    |                                                                                                    |                                                                                             | $\rightarrow$                          |                                                 |                                                                                                    |

### Jobindex QuickApply

Herunder kan du se dine Jobindex QuickApply-sager.

| Oprettet              | Status                 | Sag                                                                                  | Handlinger        |
|-----------------------|------------------------|--------------------------------------------------------------------------------------|-------------------|
| 2023-01-19            | Lukket for ansøgninger | 2 grafiske studentermedhjælpere<br>Ansøgninger: 7 modtaget, 0 nye, 0 ulæste beskeder | <u>Ret status</u> |
| 1 til 1 af 1 resultat | er.                    |                                                                                      |                   |
| Håndtér skab          | eloner                 |                                                                                      |                   |

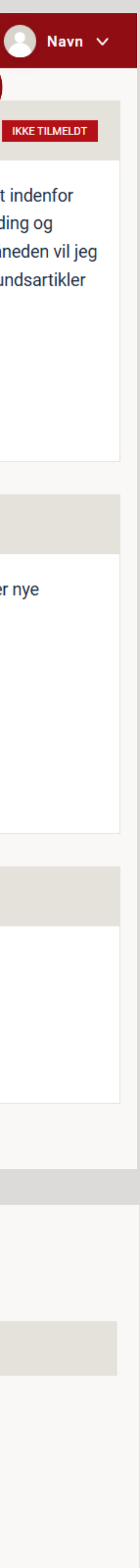

### Overblik over rekrutteringen

Når du går ind på en specifik sag, får du et overblik over ansøgningerne, og hvilke kolleger der har adgang. Du kan vurdere og behandle flere kandidater på én gang eller enkeltvis. Med stjerner og status kan du nemt danne dig et overblik over ansøgerfeltet, og hvor langt du er i rekrutteringen.

- Du kan nemt tilføje ansøgninger, der er modtaget uden om QuickApply, ved 1 at klikke på knappen 'Tilføj kandidat' – den finder du øverst og i menuen 'Handlinger' øverst til højre. Så har du alle kandidater samlet ét sted.
- I højre hjørne kan se, hvem der har adgang til rekrutteringen og hvis du er 2 'Administrator', kan du selv tilføje flere til teamet her.
- 3
- Du kan fokusere på et udsnit af kandidater ved at klikke på en fase, fx 'samtale', eller kombinere flere kriterier ved at bruge filtre.
- 4

Du kan ændre kandidaters status til højre for navnet. Markerer du flere kandidater, kan status ændres for alle valgte på én gang. Det er også muligt at vurdere kandidater ved brug af stjerner.

5

For at se kandidatens kontaktoplysninger eller tilføje en kommentar klikker du på pilen. Du kan også klikke på kandidatens navn for at se flere info.

#### JOBINDEX QUICKAPPLY

#### 2 grafiske studentermedhjælpere

| Jobindex                                                                                                    | Jobindex QuickA<br>2500 Valby<br>& Find kandidater i CV                                                                                | Apply test 1                                                                    | Åben for a<br>Online: 18.                                                                                                    | nsøgninger 🗸<br>. dec 19. jan. (?)                                             | Rekrutteringsteam<br>Tilføj medlemmer til teamet |
|----------------------------------------------------------------------------------------------------|----------------------------------------------------------------------------------------------------|---------------------------------------------------------------------------------|----------------------------------------------------------------------------------------------------|--------------------------------------------------------------------------------|--------------------------------------------------|
| 옷 1 ny kai                                                                                                    | ndidat >                                                                                                    | 🞦 2 ulæste beskeder                                                             | > 🗐 1 ulæst kommer                                                                                                    | ntar >                                                                         | <ul> <li>Tilføj medlem</li> </ul>                |
| R.J. A.                                                                                                    |                                                                                                    |                                                                                 |                                                                                                    |                                                                                |                                                  |
| andidater 5                                                                                                    | Q Indkomne 1                                                                                                    | Screening <sup>2</sup> Samt                                                     | ale 1 Ansat 0 A                                                                                                    | Afventer afslag <sup>1</sup> A                                                 | fslag <sup>o</sup>                               |
| Rating ~                                                                                                    | Status ∨ Tilsta                                                                                                    | 3 Ind v                                                                         |                                                                                                    |                                                                                |                                                  |
| r Marker                                                                                                    | alle (5)                                                                                                    |                                                                                 |                                                                                                    |                                                                                |                                                  |
|                                                                                                    |                                                                                                    |                                                                                 |                                                                                                    |                                                                                |                                                  |
| 🧕 🗞                                                                                                    | nrad Hansen<br>, 26890205                                                                                                    | Afventer afslag V                                                               | <ul> <li>★ ★ ★ Din rating</li> <li>★ ★ ★ Andres rating</li> </ul>                                                                                                    | OCV O Ansøgning                                                                | •                                                |
| 🧕 🗞                                                                                                    | nrad Hansen<br>, 26890205                                                                                                    | Afventer afslag v                                                               | <ul> <li>★ ★ ★ Din rating</li> <li>★ ★ ★ Andres rating</li> </ul>                                                                                                    | OCV O Ansøgning                                                                | •                                                |
| ی<br>د<br>د<br>د<br>د<br>د                                                                                                    | nrad Hansen<br>, 26890205<br>narlotta Sigurdsen<br>, 26890986                                                                          | Afventer afslag V<br>4                                                          | <ul> <li> ★ ★ ★ Din rating </li> <li> ★ ★ ★ Andres rating </li> <li> ✓ </li> <li> ★ ★ ★ Din rating </li> <li> ★ ★ ★ Andres rating </li> </ul>                                                                                                    | CV CV Ansøgning                                                                | •                                                |
| Ch<br>Ch<br>Ch                                                                                                    | onrad Hansen<br>, 26890205<br>marlotta Sigurdsen<br>, 26890986                                                                         | Afventer afslag v<br>4                                                          | <ul> <li>* * * Din rating</li> <li>* * Andres rating</li> <li>*</li> <li>* Din rating</li> <li>* * Andres rating</li> <li>* * 5</li> </ul>                                                                                                    | CV Ansøgning                                                                   | •                                                |
| ()<br>()<br>()<br>()<br>()<br>()<br>()<br>()<br>()<br>()<br>()<br>()<br>()<br>(                                                                                                    | arlotta Sigurdsen<br>, 26890986                                                                                                    | Afventer afslag v<br>Inviter til 1. samtale v<br>Ulæst v                        | <ul> <li>★ ★ ★ Din rating</li> <li>★ ★ ★ Andres rating</li> <li>✓</li> <li>★ ★ ★ Din rating</li> <li>★ ★ ★ Andres rating</li> <li>✓</li> <li>✓</li> <li>5</li> </ul>                                                                                                    | CV Ansøgning                                                                   |                                                  |
| ()<br>()<br>()<br>()<br>()<br>()<br>()<br>()<br>()<br>()<br>()<br>()<br>()<br>(                                                                                                    | arlotta Sigurdsen<br>, 26890205<br>arlotta Sigurdsen<br>, 26890986<br>Gren Christiansen • Ny<br>, 26890963                             | Afventer afslag v<br>Inviter til 1. samtale v<br>Ulæst v                        | <ul> <li>★ ★ ★ Din rating</li> <li>★ ★ ★ Andres rating</li> <li>★ ★ ★ Din rating</li> <li>★ ★ ★ Andres rating</li> <li>✓</li> <li>✓</li> <li>✓</li> <li>✓</li> <li>✓</li> <li>✓</li> <li>✓</li> <li>✓</li> </ul>                                                                                                    | CV Ansøgning<br>CV Ansøgning<br>CV Ansøgning<br>+ 2 dokumenter                 |                                                  |
| <ul> <li>Ko</li> <li>Ch</li> <li>Ch</li> <li>C</li></ul>                                                                                                    | arlotta Sigurdsen<br>, 26890205<br>aarlotta Sigurdsen<br>, 26890986<br>gren Christiansen • Ny<br>, 26890963                            | Afventer afslag v<br>Inviter til 1. samtale v<br>Ulæst v                        | <ul> <li>★ ★ ★ Din rating</li> <li>★ ★ ★ Andres rating</li> <li>✓</li> <li>★ ★ ★ Din rating</li> <li>★ ★ ★ Andres rating</li> <li>✓</li> <li>✓</li></ul> | CV Ansøgning<br>CV Ansøgning<br>CV Ansøgning<br>+ 2 dokumenter                 |                                                  |
| ()<br>()<br>()<br>()<br>()<br>()<br>()<br>()<br>()<br>()<br>()<br>()<br>()<br>(                                                                                                    | Aresa Sørensen<br>, 26890205                                                                                                    | Afventer afslag v<br>Inviter til 1. samtale v<br>Ulæst v                        | <ul> <li> * * * Din rating </li> <li> * * * Andres rating </li> <li> * * * Din rating * * * Andres rating </li> <li> * * * Din rating * * * Andres rating </li> <li> * * * Din rating </li> <li> * * * Din rating </li> <li> * * * Din rating </li> <li> * * * Din rating </li> </ul>                                                                                                    | CV Ansøgning<br>CV Ansøgning<br>+ 2 dokumenter<br>CV Ansøgning<br>+ 1 dokument |                                                  |
| <ul> <li>Ko</li> <li>Ko</li> <li>Ch</li> <li>Ch</li> &lt;</ul> | Anrad Hansen<br>, 26890205<br>Aarlotta Sigurdsen<br>, 26890986<br>Aren Christiansen • Ny<br>, 26890963<br>Aresa Sørensen<br>, 26890901 | Afventer afslag v<br>Inviter til 1. samtale v<br>Ulæst v<br>Afventer testsvar v | <ul> <li>★ ★ ★ Din rating</li> <li>★ ★ ★ Andres rating</li> <li>✓</li> <li>★ ★ ★ Din rating</li> <li>★ ★ ★ Andres rating</li> <li>✓</li> <li>✓</li></ul> | CV Ansøgning<br>CV Ansøgning<br>+ 2 dokumenter<br>CV Ansøgning<br>+ 1 dokument |                                                  |

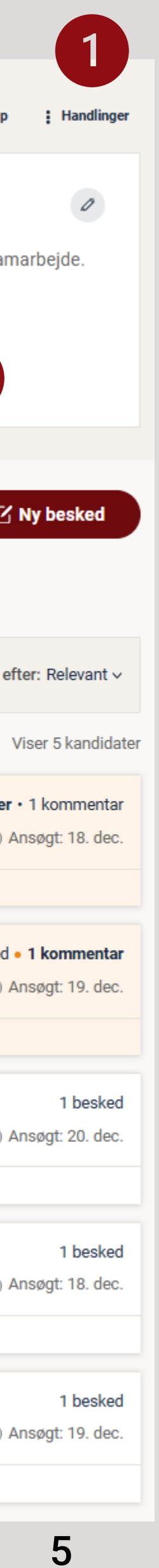

### **Overblik over den enkelte kandidat**

Når du klikker på kandidatens navn på oversigten, lander du på en unik side for den enkelte kandidat. Herfra kan du danne dig et komplet overblik over hvad der er sket fra ansøgningstidspunkt til afslutning, uanset om du fokuserer på **Beskeder** med kandidaten eller dykker ned i Historik.

- Øverst finder du kandidaten navn, ansøgningstidspunkt og de påkrævede ansøgningsdokumenter. Muligheden for at angive rating og status findes også her. Denne del er fast uanset hvilken fanen du klikker ind på.
- Fanen **Overblik** gengiver flere oplysninger, som du kender det fra den 2 udfoldede visning på oversigtsiden. Primært fokus er kommentarer fra rekrutteringsteamet.
- Til højre kan du se kandidatens kontaktoplysninger, hvem der har ratet og 3 nederst vises hvilke andre processer kandidaten aktuelt er i. Afsluttede ansøgningsprocesses findes under fanen Historik.
- Under **Beskeder** ses al kommunikation med kandidaten. Øverst ses den automatiske bekræftelse og nederst muligheden for at skrive en besked. Ulæst kommunikation adskilles ved en linjen – Nye beskeder – og det lille ikon nederst til højre viser kolleger, der allerede har læst beskeden.

| ilbage til oversigt<br>ilbage til oversigt<br>Som Som Som Som Som Som Som Som Som Som                                                                                      | Konrad Hancon                                                                                                    |                                                                                                    |
|----------------------------------------------------------------------------------------------------|----------------------------------------------------------------------------------------------------|----------------------------------------------------------------------------------------------------|
| ilbage til oversigt<br>ilbage til oversigt<br>Solarity<br>Konrad<br>⊚ 7080 B<br>★ ★ ★ I<br>Afventer a<br>Verblik Be<br>(4)                                                 | <ul> <li>♥ 7080 Børkop • Ansøgt: 20. dec. 20</li> <li>★ ★ ★ Din rating (2 andre)</li> <li>Afventer afslag ∨</li> </ul> | 024                                                                                                    |
| ilbage til oversigt<br>ilbage til oversigt<br>Konrad<br>© 7080 B<br>* * * 1<br>Afventer a<br>Verblik Be<br>4<br>4<br>4<br>4<br>4<br>4<br>4<br>4<br>4<br>4<br>4<br>4<br>4   | Overblik Beskeder 1 Hist                                                                                               | torik Dokumenter                                                                                        |
| ilbage til oversigt<br>ilbage til oversigt<br>Konrad<br>© 7080 B<br>* * * * 1<br>Afventer s<br>Verblik Be<br>4<br>4<br>4<br>4<br>4<br>4<br>4<br>4<br>4<br>4<br>4<br>4<br>4 | Din kommen.<br>Han har desværre ikke den rette erfaring                                                                | ift. vores team. Skal have afslag.<br>Sidst redigeret d. 20. dec. 2024 Sidst redigeret d. 20. dec. 2024 |
| ilbage til oversigt<br>(© 7080 B<br>* * * * 1<br>Afventer a<br>verblik Be<br>(4)                                                                                           | Andres kommentarer • 1 ny<br>Kollega Kollegasen Firmaet<br>Jeg sørger for at give afslag om et                         | Redigeret 13. jan.<br>Redigeret 13. jan.<br>★★★ Navn Navnese<br>★★★ Kollega Kollega                     |
| ilbage til oversigt<br>Konrad<br>© 7080 B<br>$\star \star \star 1$<br>Afventer a<br>Afventer a<br>Afventer a<br>Afventer a<br>Hej igen                                     |                                                                                                    | Igangværende ansøgning                                                                                  |
| Konrad Hansen Konrad Hansen Hej igen                                                                                                    | Hansen                                                                                                    | CV @ Ansøgning                                                                                          |
| verblik Be                                                                                                    | Børkop • Ansøgt: 20. dec. 2024<br>Din rating (2 andre)<br>afslag ∨                                                     | <b>2 grafiske studente</b><br>Afventer afslag<br>Ansøgt: 5. aug. 2024                                   |
| Konrad Hansen<br>Hej igen                                                                                                    | eskeder Historik Dokumenter                                                                                            |                                                                                                    |
| Konrad Hansen                                                                                                    | Jobindex                                                                                                    |                                                                                                    |
| Konrad Hansen                                                                                                    | <b>Bekræftelse på modtagelse af din ansøgning som 2 grafiske s</b><br>Kære Konrad.                                     | tudentermedhjælpere                                                                                     |
| Konrad Hansen                                                                                                    | Tak for din ansøgning til stillingen: "2 grafiske studentermedhjæ                                                      | elpere".                                                                                                |
| Konrad Hansen                                                                                                    | Vi ser frem til at læse din ansøgning og bestræber os på at veno<br>muligt.                                            | de tilbage til dig hurtigst                                                                             |
| Konrad Hansen                                                                                                    | Med venlig hilsen,<br>Jobindex QuickApply test                                                                         |                                                                                                    |
| Konrad Hansen                                                                                                    | 4 Se                                                                                                    | ndt automatisk, 20. dec., 09.14                                                                         |
| 8 Konrad Hansen<br>Hej igen                                                                                                    | Nye beskeder                                                                                                    |                                                                                                    |
|                                                                                                    | 1                                                                                                    |                                                                                                    |
| l må endelig                                                                                                    |                                                                                                    | r.                                                                                                    |
| De bedste h                                                                                                    | ig sige til, hvis I har opfølgende spørgsmål, som jeg kan besvare for jei                                              |                                                                                                    |
| Konrad                                                                                                    | ig sige til, hvis I har opfølgende spørgsmål, som jeg kan besvare for je<br>hilsner                                    |                                                                                                    |
|                                                                                                    | ig sige til, hvis I har opfølgende spørgsmål, som jeg kan besvare for je<br>hilsner                                    | 0                                                                                                    |

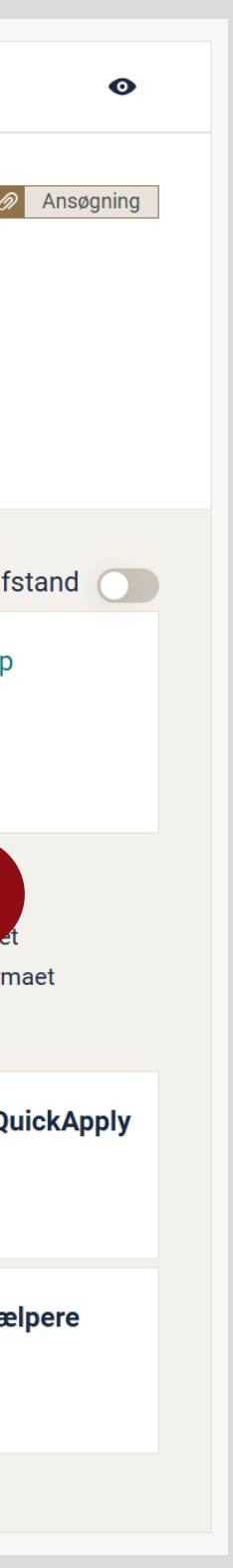

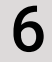

### Send besked til én eller flere ansøgere

Du kan nemt sende beskeder til én eller flere kandidater på én gang. Markér enten kandidater enkeltvis, eller vælg 'Marker alle' fra overblikket. Du kan også klikke på 'Ny besked' og herfra vælge hvem modtagerne skal være.

- Når du markerer en kandidat i overblikket, kan du klikke på 'Del ansøgning'. Herfra kan du dele ansøgninger med en eller flere kolleger, som ikke skal have adgang til hele kandidatfeltet i QuickApply.
- 'Ny besked' åbner en visning, hvor du kan se og vælge modtagere. Du kan indtaste en kandidats navn eller vælge en status såsom 'Afventer afslag', hvis du nemt vil skrive til en pulje af kandidater.
- Skriv med afsæt i en skabelon eller formuler din egen besked. Brug '**Skift** 3 status' til at ændre modtager(ne)s status automatisk i forbindelse med at beskeden sendes.
- 'Tilføj variabel' gør det nemt for dig at flette de rette informationer ind i beskeden, fx kandidats navn selvom du skriver til flere på én gang.
- 5

Er din formulering blevet særlig god, kan du vælge at gemme budskabet som en skabelon. Bemærk: vedhæftede filer er ikke inkluderet i skabeloner.

|                                                                                                    |                                                                   | Ny besked                                                                                                    | ^               |            |
|----------------------------------------------------------------------------------------------------|-------------------------------------------------------------------|----------------------------------------------------------------------------------------------------|-----------------|------------|
|                                                                                                    | Jobindex (                                                        | Til *                                                                                                    | ea              | ım         |
| Jobindex                                                                                                    | 2500 Valby<br>용 Find kandid                                       | × × Afventer afslag (1) × Konrad Hansen                                                                                                    | il <sup>;</sup> | teamet for |
|                                                                                                    | <u> </u>                                                          | Vælg skabelon                                                                                                    | le              | mmer       |
| ର୍ମ୍ମର 1 ny kar                                                                                                    | ndidat                                                            |                                                                                                    | ~               |            |
|                                                                                                    |                                                                   | Anvend en skabelon eller skriv din egen besked                                                                                                    |                 |            |
|                                                                                                    |                                                                   | Skift status                                                                                                    |                 |            |
|                                                                                                    |                                                                   | Uændret 3                                                                                                    | ~               |            |
| idator                                                                                                    | 0                                                                 | Besked *                                                                                                    | ariabel         |            |
| luater                                                                                                    | Q                                                                 | B I 📾 🔯 Kilde I <sub>x</sub>                                                                                                    |                 |            |
| ndidater 5                                                                                                    | Indkomi                                                           | 4                                                                                                    | - 1             |            |
|                                                                                                    | _                                                                 |                                                                                                    |                 |            |
| ating ~                                                                                                    | Status 🗸                                                          |                                                                                                    |                 | S          |
|                                                                                                    |                                                                   |                                                                                                    |                 |            |
| r Marker                                                                                                    | r alle (5) Del an                                                 |                                                                                                    | _               |            |
| Kor                                                                                                    | nrad Ha                                                           | body p                                                                                                    |                 | • 3 be     |
| • •                                                                                                    |                                                                   | Opret skabelon                                                                                                    |                 |            |
|                                                                                                    |                                                                   |                                                                                                    |                 |            |
|                                                                                                    | _                                                                 | Gem som ny skabelon                                                                                                    |                 |            |
| A ch                                                                                                    | arlotta Sigurdsen<br>26890986                                     | Gem som ny skabelon<br>Vedhæft dokumenter                                                                                                    |                 | 11         |
| Cha                                                                                                    | arlotta Sigurdsen<br>26890986                                     | Gem som ny skabelon<br>Vedhæft dokumenter<br>+                                                                                                    |                 | 11         |
| Cha                                                                                                    | arlotta Sigurdsen<br>26890986                                     | Gem som ny skabelon<br>Vedhæft dokumenter<br>+<br>Tilføj filer<br>Træk filer hertil                                                                              |                 | 11         |
|                                                                                                    | arlotta Sigurdsen<br>26890986<br>ren Christiansen • 1<br>26890963 | Gem som ny skabelon<br>Vedhæft dokumenter<br>+<br>Tilføj filer<br>Træk filer hertil                                                                              |                 | 11         |
|                                                                                                    | arlotta Sigurdsen<br>26890986<br>ren Christiansen • 1<br>26890963 | Gem som ny skabelon<br>Vedhæft dokumenter<br>+<br>Tilføj filer<br>Træk filer hertil                                                                              | sked            | 11         |
| ) () () () () () () () () () () () () ()                                                                                                    | arlotta Sigurdsen<br>26890986<br>ren Christiansen • 1<br>26890963 | Gem som ny skabelon<br>Vedhæft dokumenter<br>+<br>Tilføj filer<br>Træk filer hertil<br>Træk filer hertil                                                         | sked            | 11         |
| Characteria Characteria Charac | arlotta Sigurdsen<br>26890986<br>ren Christiansen •<br>26890963   | Gem som ny skabelon<br>Vedhæft dokumenter<br>+<br>Tilføj filer<br>Træk filer hertil<br>Forhåndsvisning Send be<br>Afventer testsvar V Marser rating + 1 dokument | sked            | 11         |

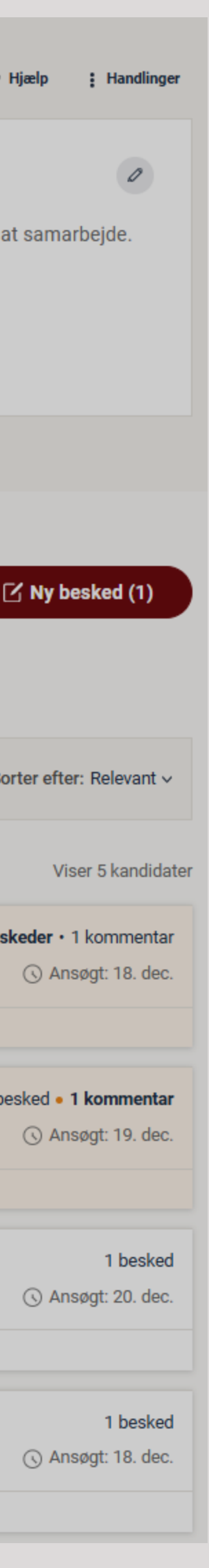

7

### Skabeloner

I QuickApply findes to typer af skabeloner; **Bekræftelsesskabeloner**, som sendes automatisk, når ansøgningen er modtaget og **Beskedskabeloner**, som kan bruges til statusmeddelelser såsom afslag til ansøgere. Skabelonerne findes på dansk og engelsk, og kan tilpasses af dig, ligesom du kan oprette dine egne skabeloner.

- I hver enkelt rekruttering kan du se hvilken bekræftelsesskabelon, der automatisk sendes til kandidaterne og du kan nemt vælge eller oprette en anden.
- 2 Du kan også oprette dine egne skabeloner eller redigere i de eksisterende. Klik på 'Se og ret skabeloner' for at komme til skabelonoversigten, hvor du kan oprette eller redigere skabeloner – både for den specifikke rekruttering og generelt for din virksomhed.
- Du kan også finde oversigten over både Bekræftelses- og Beskedskabeloner 3 på QuickApply-forsiden, hvis du klikker på knappen 'Håndter skabeloner'. Tilgår du skabelonerne via forsiden kan du se alle standardskabeloner for QuickApply og de skabeloner, som du virksomhed har oprettet.

| Kandidater Q                                         |                        |                             |                             |                   |                     |                              |
|------------------------------------------------------|------------------------|-----------------------------|-----------------------------|-------------------|---------------------|------------------------------|
| Alle kandidater <sup>5</sup>   Indkomne <sup>1</sup> | Screening <sup>2</sup> | Samtale 1                   | Ansat <sup>0</sup>          | Afventer afslag 1 | Afslag <sup>0</sup> |                              |
| Rating v Status v Tilstand v                         |                        |                             |                             |                   |                     | Sorter e                     |
| larker Marker alle (1)                               |                        |                             |                             |                   |                     |                              |
| Søren Christiansen • Ny<br>Se 26890963               | Ulæst ∨                | ☆☆☆<br>★★★                  | Din rating<br>Andres rating | CV Ø              | Ansøgning<br>r      | 0                            |
|                                                      |                        |                             | ~                           |                   |                     |                              |
|                                                      |                        |                             |                             |                   |                     |                              |
| Automatisk bekræftelse                               | +                      | Skabeloner                  |                             | +                 | Få hjæl             | p og support                 |
| Bekræftelsesskabelon ??                              |                        | Skabeloner gør de           | et nemt at sende            | samme             | Du kan ko           | ontakte supporten på e-mail  |
| Bekræftelse på ansøgning                             | 0                      | budskab til forske          | llige kandidater.           |                   | quickapp            | ly@jobindex.dk eller telefon |
| → Se og ret bekræftelsesskabeloner                   |                        | $\rightarrow$ Se og ret ska | beloner                     |                   | → Hen               | t brugermanual               |

### Jobindex QuickApply

Herunder kan du se dine Jobindex QuickApply-sager

| Oprettet Status                 | Sag                                                                                        | Handlinger        |
|---------------------------------|--------------------------------------------------------------------------------------------|-------------------|
| 2024-12-18 Åben for ansøgninger | 2 grafiske studentermedhjælpere<br><u>Ansøgninger: 5 modtaget, 1 ny, 0 ulæste beskeder</u> | <u>Ret status</u> |
| til 1 af 1 resultater.          |                                                                                            |                   |

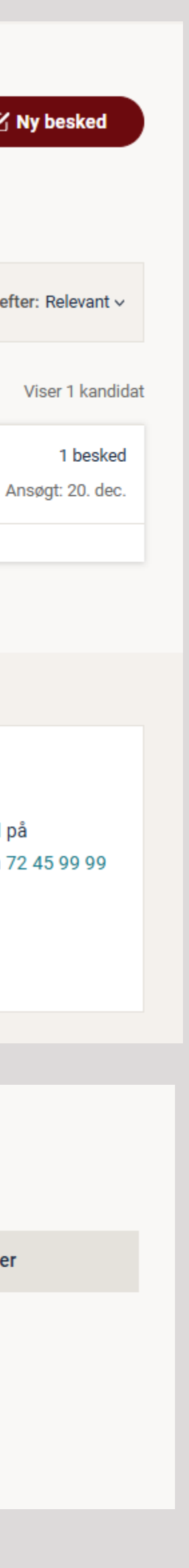

8

### **Oversigt over skabeloner**

Her kan du se en oversigt over alle tilgængelige Beskedskabeloner og Bekræftelsesskabeloner. Oversigterne er opdelt efter hvilke skabeloner, der er oprettet af din virksomhed og hvilke der er QuickApply's standardskabeloner.

- På oversigten kan du se om skabelonen kan anvendes i alle rekrutteringer, eller i én specifik. Klik på skabelonen for at få en Forhåndsvisning.
- For Beskedskabeloner kan du til højre se hvilken status, der automatisk 2 ændres til, når du anvender denne besked, fx 'Uændret' eller 'Afslag givet'. For Bekræftelsesskabeloner kan du se hvilken 'Standard bekræftelse' din virksomhed har valgt.
- De tre prikker yderst til højre giver adgang til en menu, hvorfra du kan rette, 3 kopiere eller slette skabelonen. I visse tilfælde kan du dog kun kopiere en skabelon, fx ved QuickApply's standardskabeloner.
- 4

Opret en ny skabelon ved at klikke på '+' øverst til højre eller umiddelbart under din virksomheds skabeloner.

#### QuickApply skabeloner

| dskabeloner Bekræftelsesskabeloner                                                                                                    |                                                                  |
|----------------------------------------------------------------------------------------------------|------------------------------------------------------------------|
| efter skabeloner i listen                                                                                                    | Søg                                                              |
| ud af 8 beskedskabeloner                                                                                                    |                                                                  |
| kabeloner for Jobindex QuickApply test <sup>2</sup>                                                                                                    | 2                                                                |
| <b>Afsag nr.2</b><br>Tilgængelig i sagen: 2 grafiske studentermedhjælpere<br>Dansk<br>Opdateret: 18. dec. 2024                                                                                                    | Afslag givet                                                     |
| <b>Afslag (vores skabelon)</b><br>I alle sager                                                                                                    | Afslag givet                                                     |
| Dansk<br>Opdateret: 19. jan. 2023                                                                                                    | Ket skabelon<br>Kopier skabelon                                  |
|                                                                                                    | + Al                                                             |
|                                                                                                    | Opret ny beskedskabelon                                          |
|                                                                                                    |                                                                  |
|                                                                                                    |                                                                  |
| uickApply standardskabeloner <sup>6</sup>                                                                                                    |                                                                  |
| P <b>uickApply standardskabeloner</b> <sup>6</sup><br>Halfway status for applicants<br>QuickApply-skabelon<br>Engelsk                                                                                                    | Uændret                                                          |
| PuickApply standardskabeloner <sup>6</sup><br>Halfway status for applicants<br>QuickApply-skabelon<br>Engelsk<br>Midtvejsstatus til ansøgere<br>QuickApply-skabelon<br>Dansk                                                                                                    | Uændret                                                          |
| euickApply standardskabeloner <sup>6</sup><br>Halfway status for applicants<br>QuickApply-skabelon<br>Engelsk<br>Midtvejsstatus til ansøgere<br>QuickApply-skabelon<br>Dansk<br>Invitation to interview<br>QuickApply-skabelon<br>Engelsk                                              | Uændret<br>Afventer 1. samtale                                   |
| euickApply standardskabeloner <sup>6</sup><br>Halfway status for applicants<br>QuickApply-skabelon<br>Engelsk<br>Midtvejsstatus til ansøgere<br>QuickApply-skabelon<br>Dansk<br>Invitation to interview<br>QuickApply-skabelon<br>Engelsk                                              | Uændret<br>Uændret<br>Afventer 1. samtale                        |
| PuickApply standardskabeloner <sup>6</sup><br>Halfway status for applicants<br>QuickApply-skabelon<br>Engelsk<br>Midtvejsstatus til ansøgere<br>QuickApply-skabelon<br>Dansk<br>Invitation to interview<br>QuickApply-skabelon<br>Engelsk<br>Rejection<br>QuickApply-skabelon<br>Dansk | Uændret<br>Uændret<br>Afventer 1. samtale<br>Afventer 1. samtale |

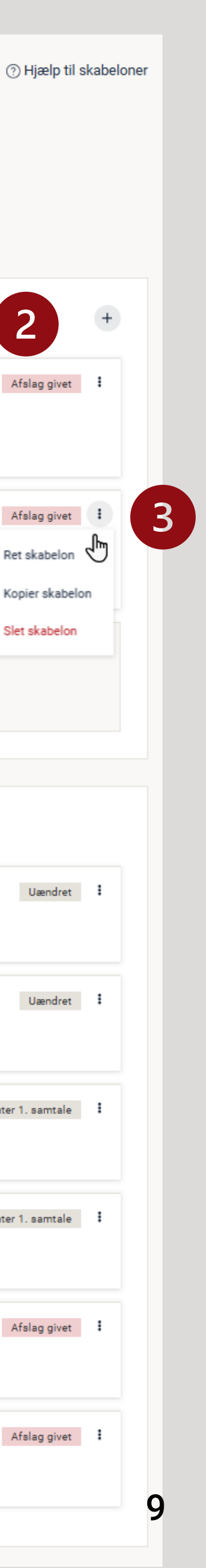

### Opret eller ret en skabelon

Med få trin kan du nemt oprette dine egne skabeloner. Du kan også vælge at kopiere en eksisterende skabelon og tilpasse den. Husk at tage stilling til om skabelonen skal bruges til automatiske bekræftelser på ansøgningen eller beskeder til én eller flere kandidater undervejs i rekrutteringen.

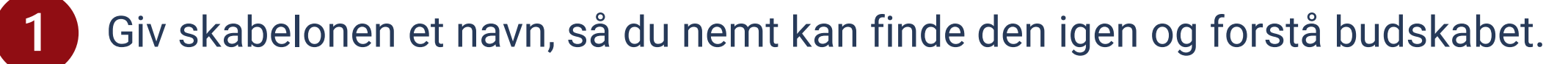

- 2
  - Du kan anvende variabler, der fletter de rette informationer ind i beskeden, såsom 'Kandidatens navn' eller 'Overskrift på jobannoncen'.
- 3 For **Beskedskabeloner** skal du vælge om der automatisk skal ændres til en ny status. Behold 'Uændret', hvis kandidaten ikke skal have en ny status, når du anvender skabelonen.
  - **Bekræftelsesskabeloner** skal have et emnefelt, som vises når kandidaten modtager e-mailen i sin indbakke.
- 5

Klik på '**Opret skabelon**' for at afslutte, eller klik på '**Forhåndsvisning**' for at se hvordan din skabelon ser ud, når kandidaten modtager den.

| Skabelonnavn *               |                                                                                           |
|------------------------------|-------------------------------------------------------------------------------------------|
|                              |                                                                                           |
| Besked *                     | O Tilføj variabel                                                                         |
| B I as O Kilde Ix            |                                                                                           |
|                              |                                                                                           |
|                              | Opret bekræftelsesskabelon                                                                |
|                              | Skabelonnavn *                                                                            |
|                              |                                                                                           |
| Skift status                 | Emnefelt på e-mail *                                                                      |
| Uændret 3                    | Bekræftelse på modtagelse af din ansøgning som Overskrift på jobannoncen                  |
|                              | Bruges som emnefelt ved udsendelse af e-mails med bekræftelse på modtagelse af ansøgning. |
| Tilgængelighed af skabelon * | Besked *                                                                                  |
| I alle sager                 | B I 😂 问 Kilde I <sub>x</sub>                                                              |
| Sprog *                      |                                                                                           |
| Dansk                        |                                                                                           |
|                              |                                                                                           |
|                              |                                                                                           |
|                              |                                                                                           |
|                              |                                                                                           |
|                              | Tilgængelighed af skabelon *                                                              |
|                              | I alle sager                                                                              |
|                              | Same *                                                                                    |
|                              | Sprog "                                                                                   |
|                              | Dansk                                                                                     |

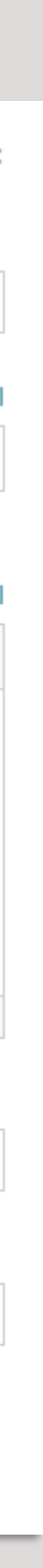

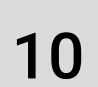

### Administrer dit rekrutteringsteam

Ved opsætningen af jobannoncen tilknytter Jobindex de personer, der i bestillingen er angivet, som en del af rekrutteringsteamet. Der skal som minimum være én Administrator, som kan modtage statusmails og tilknytte rettigheder til yderligere brugere af systemet.

- Du kan se rekrutteringsteamet og rettigheder øverst til højre på oversigten over kandidater. 'Administrator'-rollen kan oprette og tildele rettigheder til andre samarbejdspartnere ved at klikke på 'Tilføj medlem'.
- Indtast mailadressen på vedkommende, som skal have adgang. Rettighederne er som standard sat til 'Bruger' og kan nemt tilpasses med et klik.
- 3
- Hvis den person, du ønsker at tilføje, ikke er oprettet endnu, skal du vælge mellem 'Opret som kollega' eller 'Opret som ekstern samarbejdspartner'. Afslut ved at klikke på 'Tilføj'.

JOBINDEX QUICKAPPLY

#### 2 grafiske studentermedhjælpere

Tilføj som Bruger

Administrator

rettigheder

Læse og vurdere ansøgninge

Bruger

2

Læse og vurdere ansøgninger, modtage statusmail og administrere

| Jobindex      | Jobindex Quick<br>2500 Valby<br>& Find kandidater i CV | Apply test<br>/-databasen (+) Tilføj kandidat | 🗃 Se annonce | Online: 18. dec 19. | . jan. (?) | Rekrutteringsteam<br>Tilføj medlemmer til teamet for at sam |
|---------------|--------------------------------------------------------|-----------------------------------------------|--------------|---------------------|------------|-------------------------------------------------------------|
| 欠 1 ny kar    | ndidat >                                               | 2 ulæste beskeder                             | > 🗐 1 u      | læst kommentar      | >          | 2 medlemmer<br>⊕ Tilføj medlem                              |
|               |                                                        |                                               |              |                     |            |                                                             |
| Rekr          | rutteringsteam                                         |                                               |              |                     | ×          |                                                             |
| Rekr<br>Tilfø | rutteringsteam<br>øj medlem Se reki                    | rutteringsteam <sup>2</sup>                   |              |                     | ×          |                                                             |

| Tilføj medlem                       | Se rekrutteringsteam <sup>2</sup>   |  |
|-------------------------------------|-------------------------------------|--|
| E-mail                              |                                     |  |
| test@quickappl                      | y.dk                                |  |
| Opret som ny ko<br>Hvis personen er | llega<br>tilknyttet din virksomhed. |  |
| Opret som ekste<br>Hvis personen e  | rn samarbejdspartner                |  |

Tilføj

? Hjælp

| : Handlinger  |  |
|---------------|--|
| Ø<br>arbejde. |  |
|               |  |
|               |  |

11

# Spørgsmål og Support

Har du spørgsmål eller brug for support, så kontakt Jobindex på quickApply@jobindex.dk eller telefon 7245 9999